#### Pažur, Ivana

#### Educational content / Obrazovni sadržaj

Publication status / Verzija rada: Accepted version / Završna verzija rukopisa prihvaćena za objavljivanje (postprint)

Publication year / Godina izdavanja: 2022

Permanent link / Trajna poveznica: https://urn.nsk.hr/urn:nbn:hr:127:556955

*Rights / Prava:* <u>Attribution-NonCommercial-ShareAlike 4.0 International/Imenovanje-Nekomercijalno-</u> Dijeli pod istim uvjetima 4.0 međunarodna

Download date / Datum preuzimanja: 2024-05-07

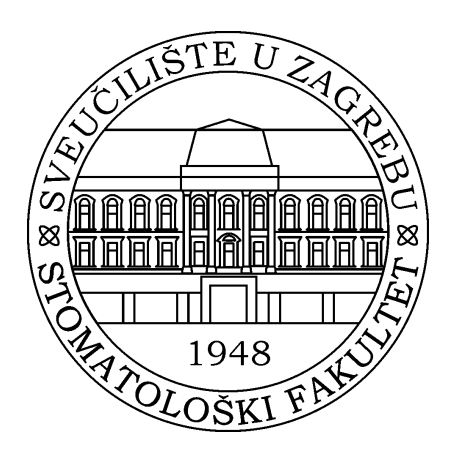

Repository / Repozitorij:

University of Zagreb School of Dental Medicine Repository

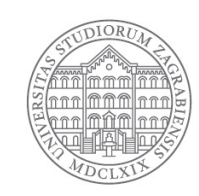

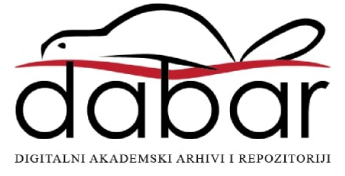

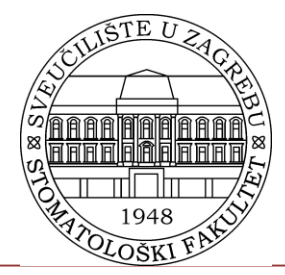

Stomatološki fakultet Sveučilišta u Zagrebu Središnja stomatološka knjižnica

# Kako i zašto urediti Crosbi profil osobe? bib.irb.hr

dr. sc. Ivana Pažur, knjižničarski savjetnik biblio@sfzg.hr

CC-BY-NC-SA 5/12/2022.

### Crosbi profil

- CROSBI profili osoba su automatski kreirani za sve znanstvenike koji su imali dodijeljen matični broj znanstvenika - MBZ
- Osobe koje nisu imale MBZ mogu kreirati svoj CROSBI profil osobe tako da se prijave u CROSBI svojim AAI@EduHr elektroničkim identitetom te kliknu na poveznicu "Uređivanje profila"

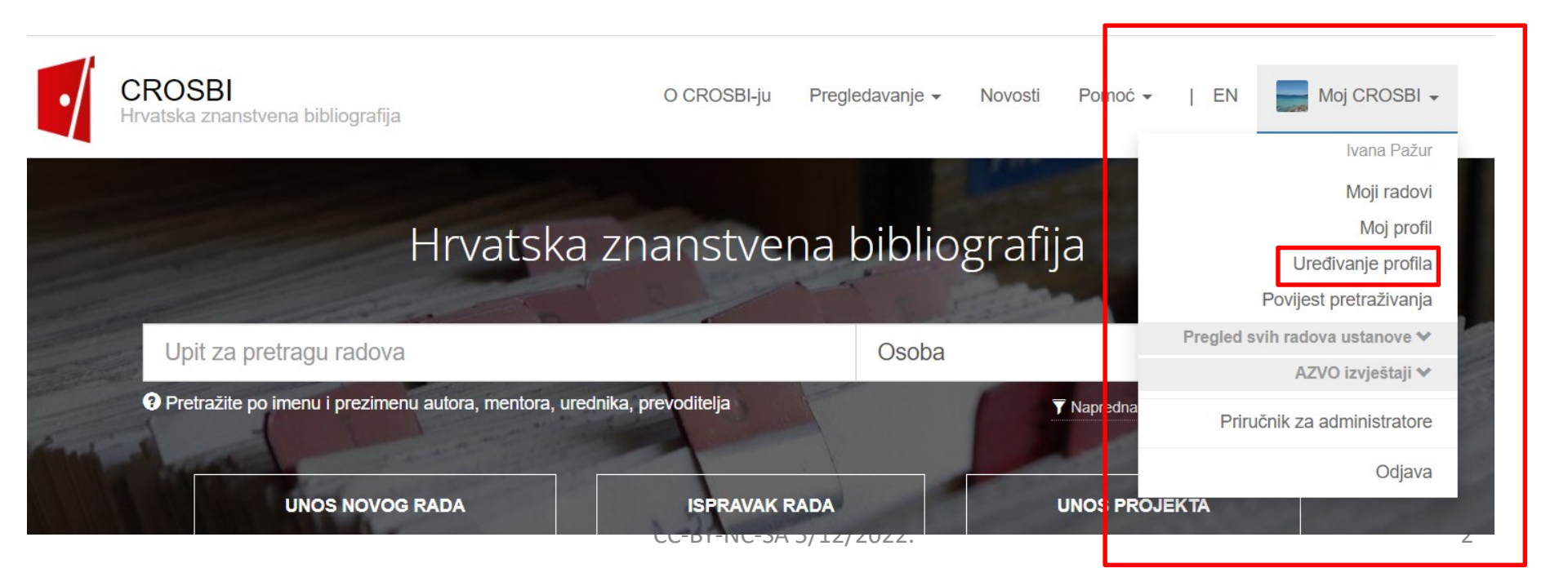

 Ako postoji razlika između broja radova koje dobijete upisivanjem imena i prezimena u polje za pretraživanje i broja radova koji nalazite u pretraživanju kada kliknete na profil osobe u padajućem izborniku znači da dio radova nije automatski pridružen vašem CROSBI profilu

| Hrvatska                                                                                                    | znanstvena b  | ibliograf           | ija          |                     |
|----------------------------------------------------------------------------------------------------|---------------|---------------------|--------------|---------------------|
| danijela bu                                                                                                    |               | Osoba               |              | <b>Q</b> , Pretraži |
| Danijela Budimir Mršić (CROSBI Profil: 23881, MBZ: 302604)<br>Danijela Bursać Kovačević (CROSBI Profil: 23886, MBZ: 273922, ORCID: 0000-0002-6<br>Danijela Bušetinčan (CROSBI Profil: 21011, MBZ: 213552) |               | ▼ Napredna pretraga |              |                     |
| UNOS NOVOG RADA                                                                                                    | ISPRAVAK RADA |                     | UNOS PROJEKT | 4                   |

- Radovi se **ne pridružuju automatski** profilu osobe
  - ako postoje dvije ili više osoba s istim imenom i prezimenom,
  - kada je ime autora prilikom unosa skraćeno na inicijal,
  - kada autor ima srednje ime (inicijal),
  - kada ima dvostruko prezime ili mijenja prezime,
  - kada postoji neslaganje u navođenju autora na radu i onoga u podacima o CROSBI profilima osoba iz baze podataka
  - kada je autor pogrešno unesen

## Povezivanje radova s profilom osobe

- Pomoću AAI@EduHr treba se prijaviti u profil i izabrati -Uređivanje profila
- Publikacije se pridružuju tako da se u sekciji moji radovi klikom na znak plus "+" s desne strane otvori prozor s ponuđenim radovima te za svaki koji želite pridružiti kliknite "DA".

| ❤ Moji radovi           |                    | +                                                                    |
|-------------------------|--------------------|----------------------------------------------------------------------|
| Prikaz: CROSBI -        |                    | Sortiranje: Godina, najnovija prvo 🗸 Broj prikazanih rezultata: 50 🗸 |
| Označi kao istaknute Uk | loni kao istaknute |                                                                      |

- Ako nema ponuđenih radova koji bi se pridružili jer je autor objavljivao radove pod različitim prezimenima potrebno ih je dodati u sekciji 'Alternativni oblici imena' te se ponovno vratiti na sekciju moji radovi
- Ili ako rad još nije unesen u CROSBI potrebno ga je unijeti <u>OVDJE</u> – kod unosa je uvijek potrebno prvo pretražiti da rad već nije u bazi!

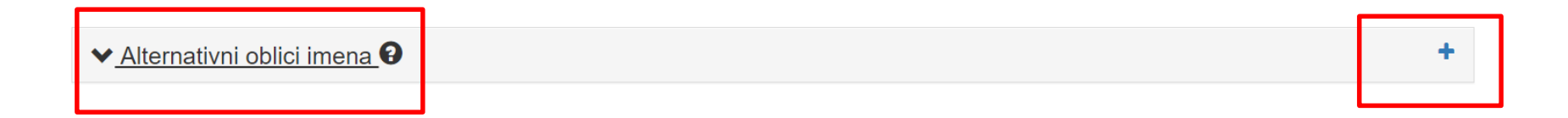

- Rad se može pridružiti profilu osobe i prilikom uređivanja pojedinačnog zapisa rada
- Potrebno je odabrati "Ispravak podataka", i zatim na dnu stranice "Provjera upisanih podataka", te nakon toga CROSBI profil iz padajućeg izbornika
- Ako je zapis "zaključan" znak zatvorenog lokota, pridruživanje treba zatražiti putem <u>kontakt forme</u>

Pregled bibliografske jedinice broj: 1217166

RAZINE UGLJIKA U LEBDEĆIM ČESTICAMA PM2,5 I PM1 U ZRAKU
Sodec, Ranka; Šega, Krešimir; Šilović Hujić, Marlina; Bešlić, Ivan
RAZINE UGLJIKA U LEBDEĆIM ČESTICAMA PM2,5 I PM1 U ZRAKU // 19. Ružičkini dani DANAS ZNANOST – SUTRA INDUSTRIJA / Babić, Jurislav (ur.).
Osijek i Zagreb: Prehrambeno-tehnološki fakultet Osijek Sveučilišta J. J. Strosssmayera u Osijeku, Hrvatsko društvo kemijskih inženjera i tehnologa, 2022. str. 136-136 (poster, domaća recenzija, sažetak, znanstveni)
ROSBI ID: 1217166

| Autori na radu:          | Odabrani znanstvenici pronađeni putem CROSBI profila koji odgovaraju imenima autora rada.<br>KLIKOM NA PONUĐENO PREZIME I IME PRIDRUŽITE RAD PROFILU SVAKOG ZNANSTVENIKA/AUTORA!                                              |
|--------------------------|----------------------------------------------------------------------------------------------------|
| Lugović-Mihić, Liborija  | Liborija Lugović Mihić rođ. Lugović, (CROSBI Profil: 24052, MBZ: 215056, ORCID: - , OBAD: - )<br>Nitko od predloženih znanstvenika                                                                                            |
| Tambić-Andrašević,Arjana | Arjana Tambić-Andrašević (CROSBI Profil: 28261, MBZ: 172380, ORCID: - , OBAD: - )<br>Nitko od predloženih znanstvenika                                                                                                    |
| Bešlić,Iva               | Iva Bešlić (CROSBI Profil: 38473, MBZ: - , ORCID: - , OBAD: - )           Ivan Bešlić (CROSBI Profil: 13152, MBZ: 155243, ORCID: - , OBAD: - )           Ivan Bešlić (CROSBI Profil: 17070, MBZ: 230494, ORCID: - , OBAD: - ) |
| Mravak-Stipetić, Marinka | Marinka Mravak-Stipetić rođ. Mravak, (CROSBI Profil: 11940, MBZ: 122020, ORCID: - , OBAD: - )<br>Nitko od predloženih znanstvenika                                                                                            |
| Mihatov-Štefanović,Iva   | Iva Mihatov-Štefanović rođ. Mihatov, (CROSBI Profil: 33143, MBZ: 352062, ORCID: -, OBAD: -)<br>Nitko od predloženih znanstvenika                                                                                              |
| Čivljak,Rok              | Rok Čivljak (CROSBI Profil: 30689, MBZ: 331474, ORCID: 0000-0001-8766-7438, OBAD: - )<br>Nitko od predloženih znanstvenika                                                                                                    |

### Ostali autorovi identifikatori

 U Crosbi profilu dobro je povezati i ostale jedinstvene identifikatore autora (ORCID, Google ID itd.) u sekciji identifikatori, klikom na znak plus "+" desno

| Postavi novu profilnu fotografiju (jpg)<br>Ukloni profilnu fotografiju | Identifikatori       |               |                       | > |
|------------------------------------------------------------------------|----------------------|---------------|-----------------------|---|
|                                                                        | Vrsta identifikatora | Identifikator |                       |   |
| ✓ Identifikatori                                                       | Odaberite V          |               |                       |   |
| CROSBI Profil: 35736                                                   |                      |               | + Dodaj identifikator |   |
| D ORCID: 0000-0003-3200-0841                                           |                      |               |                       | _ |
| Boogle Scholar ID: Ox6ICx8AAAAJ                                        |                      |               |                       |   |
| () OBAD: -347177                                                       |                      |               |                       |   |
| RESEARCHERID WoS Researcher ID: AA                                     | E-9245-2019          |               |                       |   |
| SC Scopus Author ID: 6508105492                                        |                      |               |                       |   |